KOKA Career (コーキャリ) ID · Pass 入手およびログイン方法

Step1:ID・パスワードのダウンロード Step2:KOKA Career にログイン

<Step1:ID・パスワードのダウンロード>

- ① 光華 Navi にログインし、インフォメーションにある「マイステップ」のアイコンをクリックする。
- ② マイステップ名「KOKA Career (コーキャリ)」に添付の pdf ファイルをダウンロードする。
- ③ pdf ファイルに記載の ID・パスワードを確認する。

▽光華 Navi 画面(マイステップ)

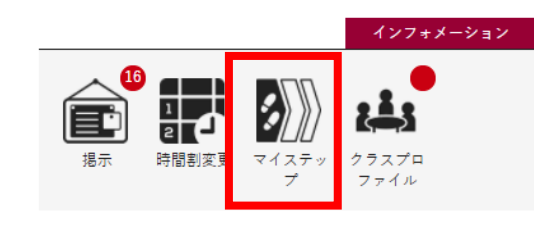

| キャリタスUC |      |           |  |  |                |
|---------|------|-----------|--|--|----------------|
|         |      |           |  |  | + 新規           |
| 詳細      | タイトル | PDF       |  |  |                |
| 詳細      |      | ◎ 添付資料を確認 |  |  |                |
|         |      |           |  |  | コメントを含む ダウンロード |

<Step2:KOKA Career (コーキャリ) にログイン>

- ① QR コードの読み取りまたは、URL の入力によりログインページを開く。
- 光華 Navi からダウンロードして入手した ID・パスワードを入力し、「ログインする」のボタンをク リックする。
- ③ (初回ログイン時のみ)基本情報の確認、および、利用規約を確認し「利用規約に同意する」にチェ ックマークを入れ、「次へ」のボタンをクリックする。
- ④ (初回ログイン時のみ)進路希望登録画面にて、項目に沿って入力する。希望条件を入力することで あなたにあった検索条件にカスタマイズされ、企業とのマッチング精度もアップします。いずれの項 目も、常時変更が可能です。

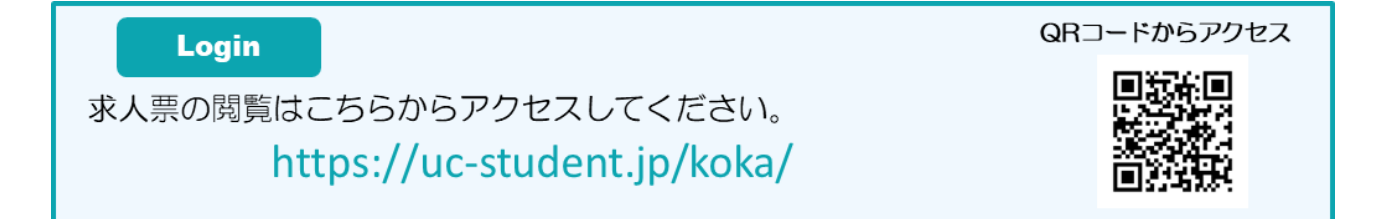